Step 1: Login to the Bank of Taiwan website

https://school.bot.com.tw/twbank.net/index.aspx?pgid=3

- 1. 身分證字號: Please fill in your Passport/ARC/Student ID number
- 2. 學號: Please fill in your Student ID number
- 3. 出生年月日 Birth of Date (yyymmdd): Please enter your birthdate in Taiwan Year. ex. 1980/01/01→0790101 (079=1980-1911)
- 4. 圖形驗證碼: The verification number showed on the screen

Step 2: Click"確認登入"

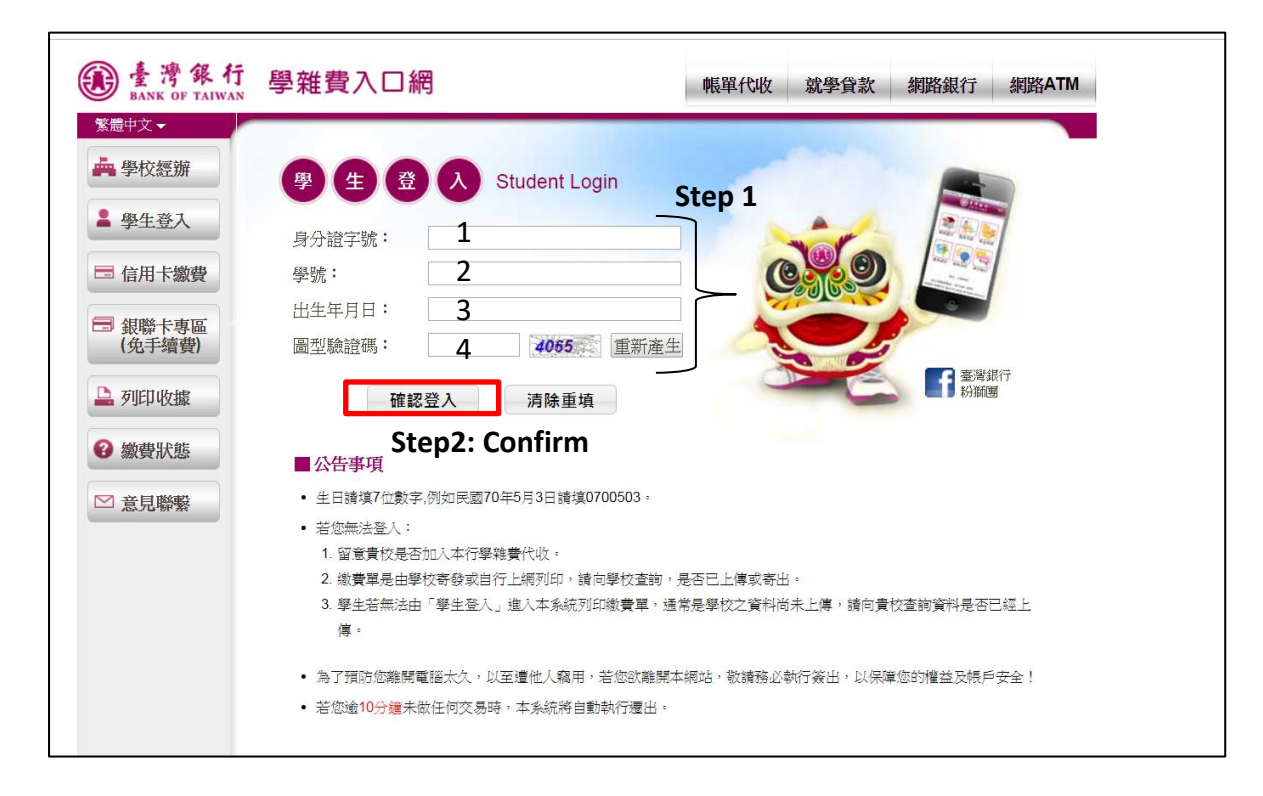

Step 3: Click"查詢" to confirm the bill

|        | 學雜費入口網                                      | ● 類餘05分56秒<br>● 登出                      |
|--------|---------------------------------------------|-----------------------------------------|
| □ 登出作業 | ③ 國立成功大學/登入帳號:<br>學生登入>查看學生繳費資料             | 查詢日期:2020/02/17 09:37:13                |
|        | ≥ 查看學生繳費資料                                  |                                         |
|        | 學號:                                         |                                         |
|        | 姓名:                                         |                                         |
|        | 身分證字號:                                      |                                         |
|        | 電子郵件 N6************************************ |                                         |
|        | t '110 第二學期'                                |                                         |
|        | 代收類別  學年   學期   部別   代收費用別                  | 憲徽金額   銷帳結果  是否已過繳費期限   是否開放列印   查詢資料   |
|        | 4079 1 0 8 第二學期 日間部 Enrollment Fee(一)       | 5,107 未銷帳 未過繳費期限<br>(109/02/17) 開放列印 查詢 |
|        | 4079 1 0 8 第一學期 日間部 Enrollment Fee(二)       | 4,313 未銷帳 已過繳費期限 已過列印期限 查詢              |
|        |                                             |                                         |

Step 4: Click 產生繳費收據(PDF檔)

to download your bill and Print it out.

| 予工116員     | 0 | 및 다. 게 500% 또 비 | 0 |
|------------|---|-----------------|---|
| 電腦及網路通訊使用費 | 0 | 前期費用            | 0 |
|            |   |                 |   |

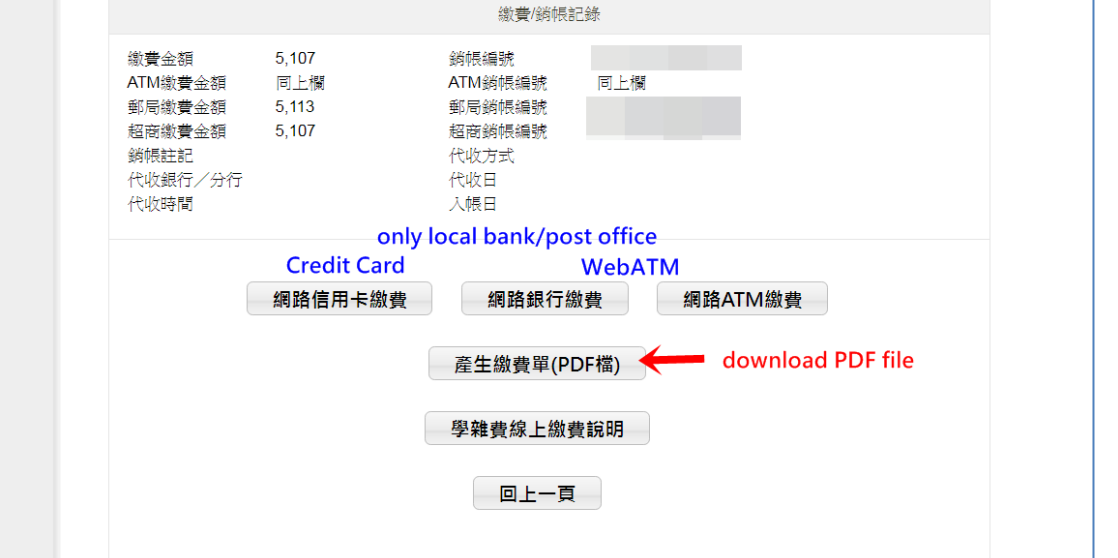

Step 5: Pay the bill at Convenience store/post office/ATM machine/the Bank of Taiwan (<u>method for payment</u>) (If you pay at the convenience store or post office, you will be charged for NTD 6 process fee)